## **Using the Public Cemeteries Updates Application**

## Access:

 Go to the <u>SNI-GIS home page</u> and scroll down to find the Allegany Territory Public Cemeteries Updates app

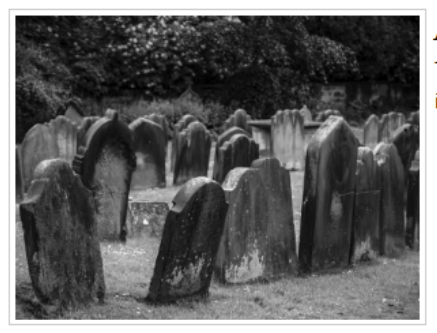

Allegany Territory – Public Cemeteries Updates This map presents public cemeteries data with the specific purpose of updating burial information. It is secured for the cemetery update groups use only.

Click on the picture and it will forward you to the login page. Use your SNI credentials to login.
 \*REMEMBER to put gov\ before your username\*

| Home Gallery Map So | cene Group | 05                                                                      |      | 💄 Sign In | Q, |
|---------------------|------------|-------------------------------------------------------------------------|------|-----------|----|
| Sign In             | 9.4        |                                                                         | (D)  |           |    |
|                     | S          | ign in                                                                  |      |           |    |
|                     |            | Sign in to Seneca Nation<br>Geographic Information<br>Services - Portal | esri |           |    |
|                     |            | gov\sni username Password sni password                                  |      |           |    |
|                     |            |                                                                         | •    |           |    |
|                     |            | Forgot password?                                                        |      |           |    |

• You will then be logged into the application and your screen will look like below

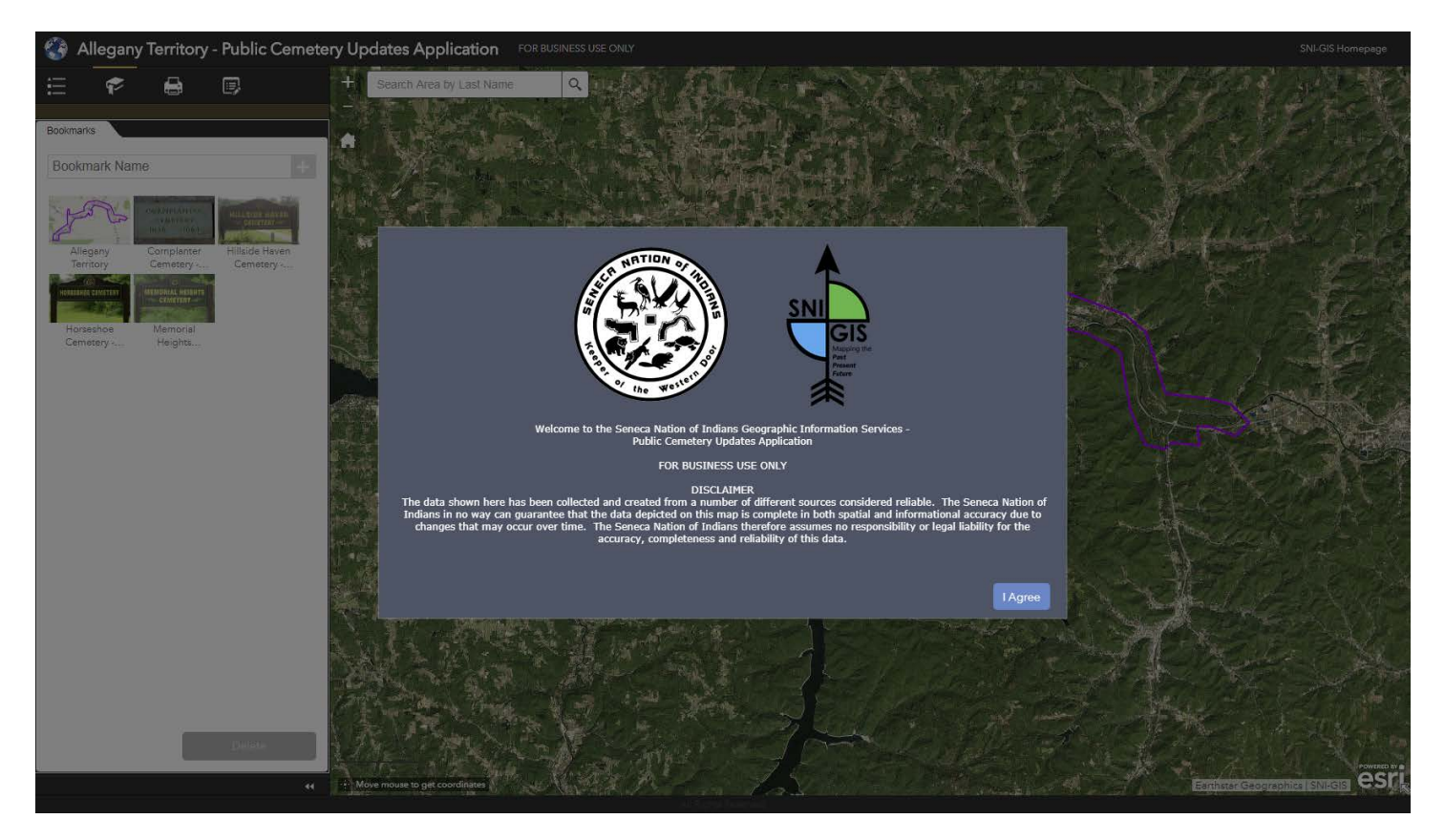

• Read and Agree to the disclaimer and you will be given access to the application

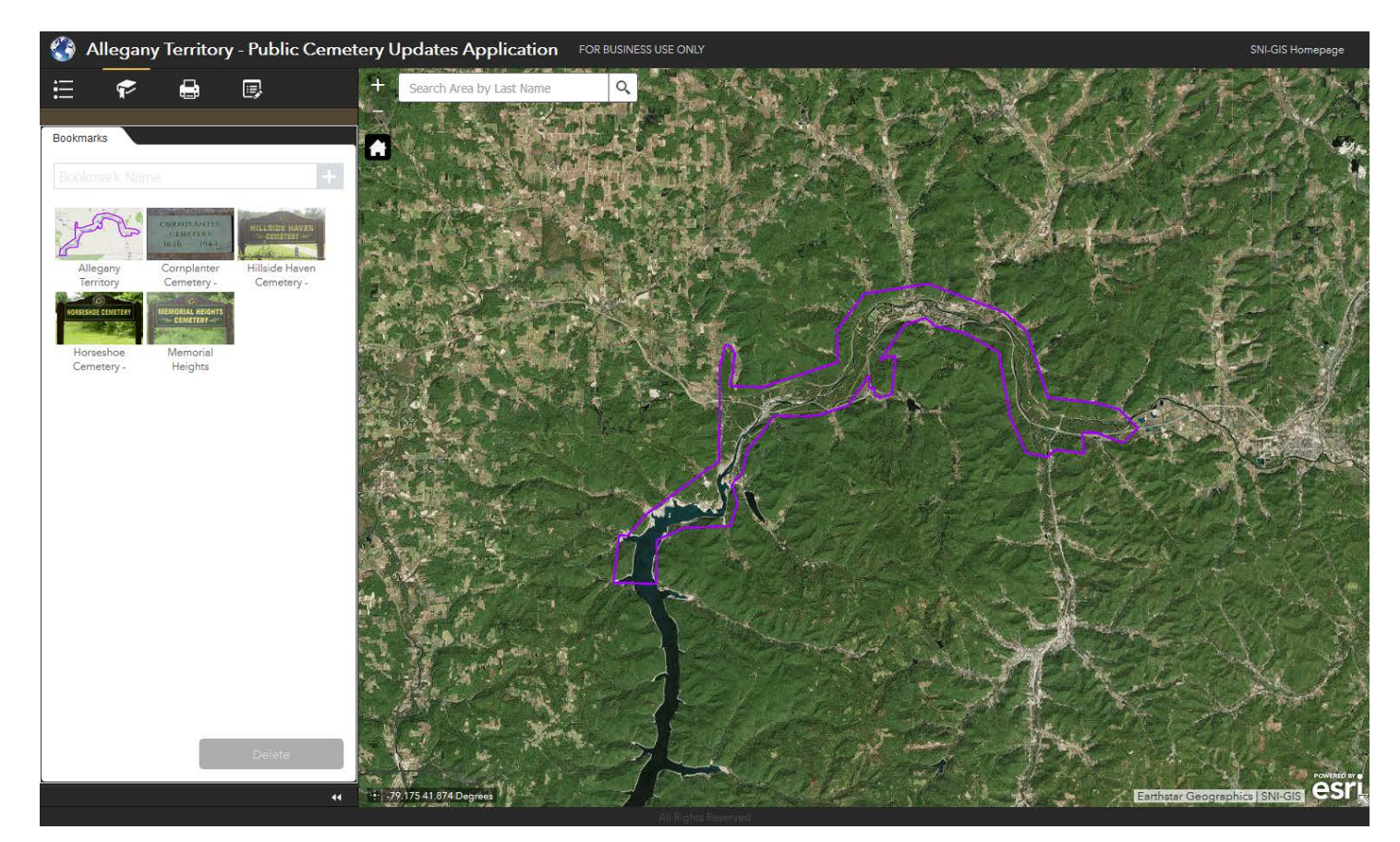

## **Basic Functions:**

• Upper left of the application you have a few tabs, etc. They are labeled in the screenshot below

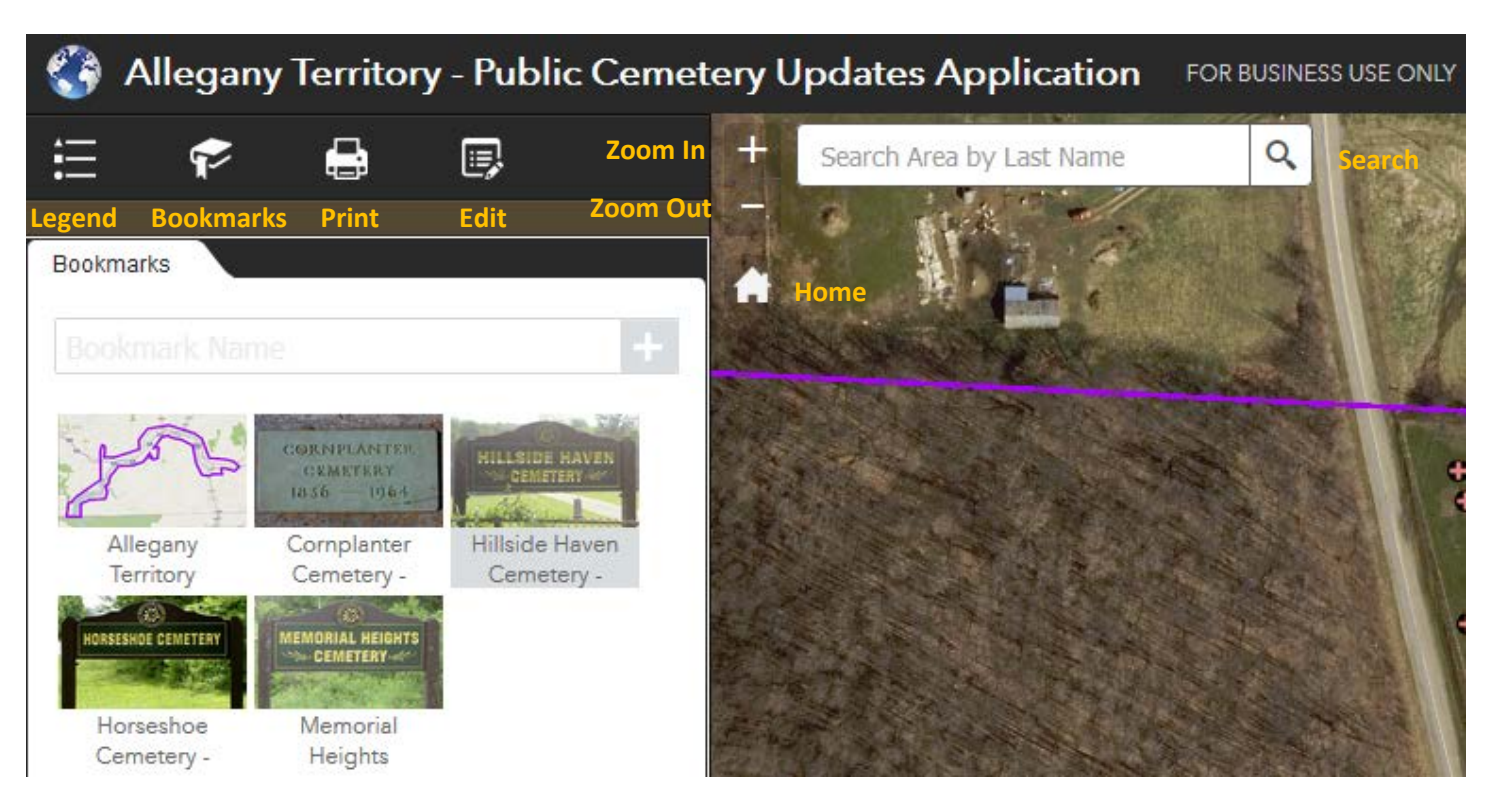

Legend – shows you what the symbols in the map represent

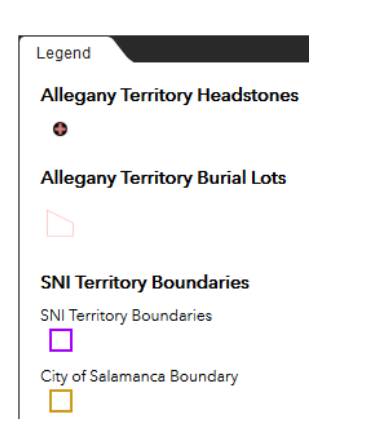

 Bookmarks – click on these to be taken to predetermined locations on the map. You may also create your own Bookmarks by zooming to a location, typing in a name and clicking the + sign. The bookmarks you add will be saved in your Internet browsers cache.

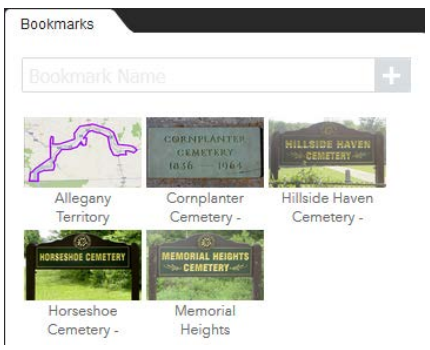

• Print – creates a pdf map of what you are currently looking at in the map view. After clicking the Print button the pdf will be created and you can then open and save the map

| Map Title: | Seneca Nation Geographic Informat |  |  |
|------------|-----------------------------------|--|--|
| Layout:    | Letter ANSI A Landscape           |  |  |
| Format:    | PDF                               |  |  |

• Edit – allows you to make updates to the Burial Lots information (this will be explained in further detail)

| Edit                                 |                                |  |  |  |
|--------------------------------------|--------------------------------|--|--|--|
| Select a template to create features |                                |  |  |  |
|                                      | Allegany Territory Burial Lots |  |  |  |
|                                      |                                |  |  |  |
| All<br>Buri                          | egany<br>ial Lots              |  |  |  |

• Search – type in the Last Name for a Headstone location (*not Burial Lot*) and you will be given a list of all available in your current map view. Click on any of the names and you will see a pop-up with the information and the option to Zoom to the location

|                            |                   |                    | Headstone                                                          |
|----------------------------|-------------------|--------------------|--------------------------------------------------------------------|
|                            |                   |                    | Name HARVEY SILVERSMITH<br>Last Name SILVERSMITH<br>Middle Initial |
| + Search Area by Last Name | Q                 | + Smith ×          | Q First Name HARVEY E<br>Date of Simh                              |
|                            | Statement of the  | HARVEY SILVERSMITH | Date of Death<br>Birth Year                                        |
|                            | Same and          | JERRY SMITH        | Death Year                                                         |
|                            | Service Service   | HONEY SMITH        | Section 5                                                          |
|                            | The second second | JAMES DAVEY SMITH  | Row D                                                              |
|                            |                   | CAROLYN SNOW SMITH | Sonce 4                                                            |

- Zoom In and Zoom Out You may use the (+ -) buttons on screen or your mouse's scroll wheel.
- Pan-Left mouse button, click and hold on the map then drag the view around with your mouse cursor.
- Click on a feature and a pop-up will open giving you more information. For Headstones a picture will also be attached. If information for more than one feature is available the pop-up window will say (1 of 2) and their will be an arrow to go to the pop-up for the Next Feature

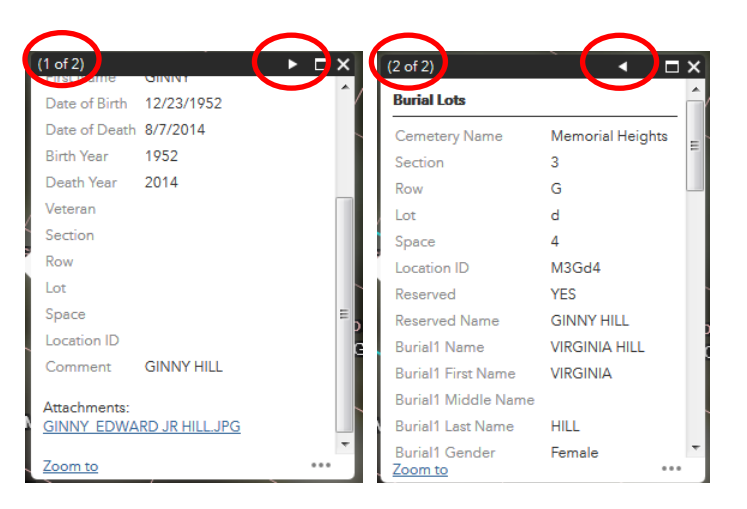

## **Editing Burial Lots:**

- 1. Use a Bookmark and zoom to the Cemetery of interest
- 2. Search by Last Name for a headstone in your area of interest and click <u>Zoom to</u> in the pop-up or Zoom In using the (+ -) buttons on screen or your mouse's scroll wheel
- 3. The Burial Lots are labeled with unique Location ID's to help determine the correct one to be updated
- 4. Click your Burial Lot of interest and the pop-up will open. Click the 3 dots (...) in the bottom right corner and then click Edit.

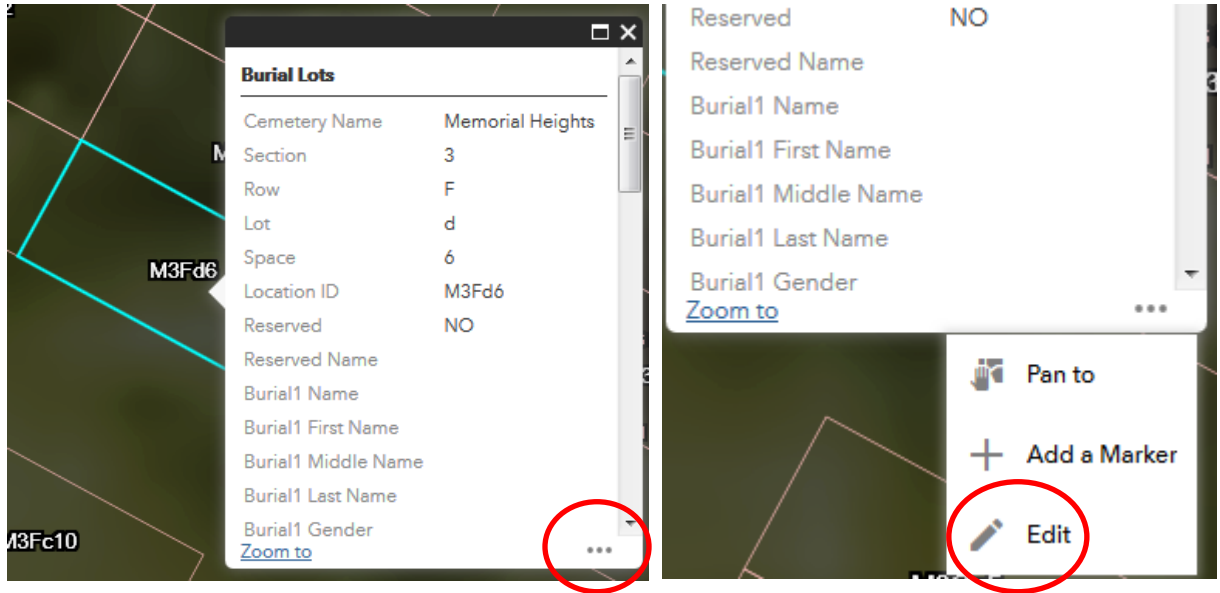

5. Your pop-up will change and look like below. Attributes in gray you will not be able to change. Attributes in white you will be able to change. Please use ALL CAPS when typing in information, a hint will remind you.

|   | Allegany Territory Burial Lots | /*               |   | × |
|---|--------------------------------|------------------|---|---|
|   | Cemetery Name                  | Memorial Heights | - |   |
|   | Section                        | 3                |   |   |
| 2 | Row                            | F                |   |   |
|   | Lot                            | d                |   |   |
| - | Space                          | 6                |   |   |
|   | Location ID                    | M3Fd6            |   |   |
|   | Reserved                       | NO               | • | Ŧ |

| Allegany Territory Burial Lots |    |                 |
|--------------------------------|----|-----------------|
| Reserved                       | NO | EDW             |
| Reserved Name                  |    | USE ALL<br>CAPS |
| Burial1 Name                   |    | DORIS A HIL     |
| Burial1 First Name             |    | M3Gd            |
| Burial1 Middle Name            |    |                 |
| Burial1 Last Name              |    | 3Gd8            |
| Burial1 Gender                 |    | <b>* *</b>      |

- 6. When done updating the attributes scroll to the bottom of the pop-up and click Close. Changes will be saved automatically.
- 7. The Edit tab has some additional functions that may be helpful. You are not able to create new Burial Lots, only update their attributes.

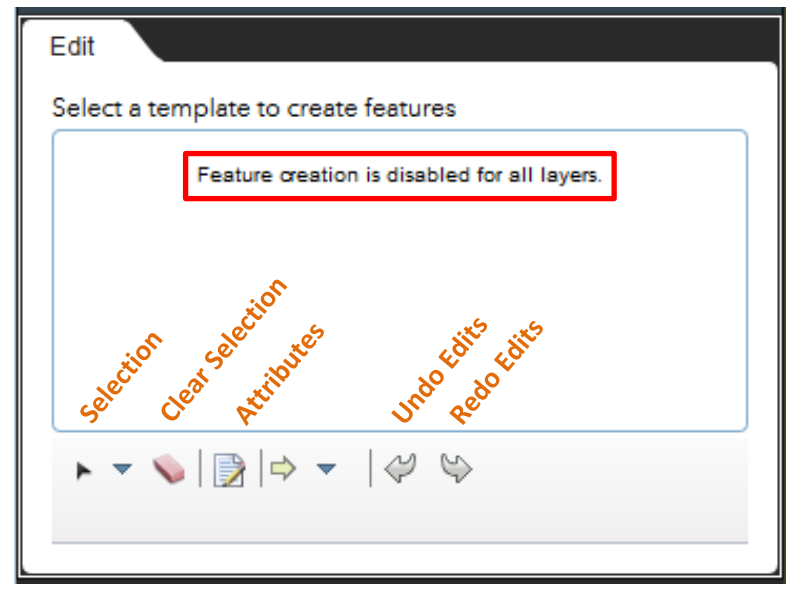